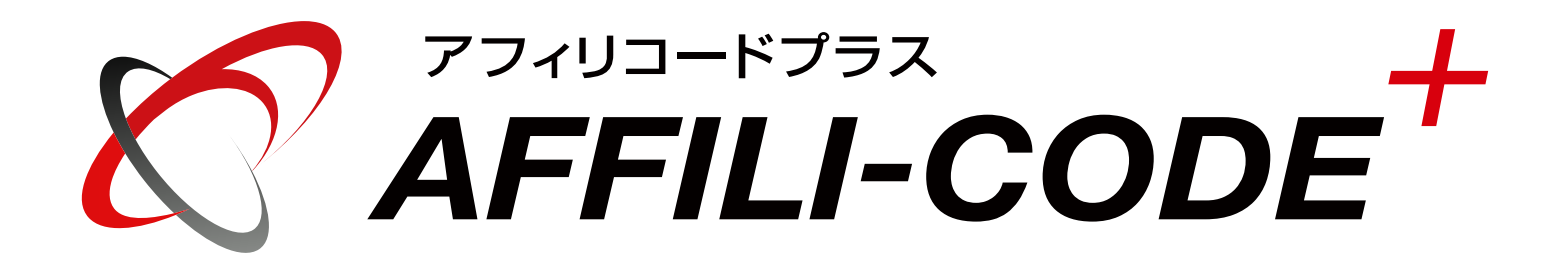

## 管理画面解説マニュアル

この度は、弊社の「アフィリコードプラス(Affili Code+)」をご購入頂きましてありがとうございます。 アフィリコードプラスとは、自社運営型アフィリエイトシステムの「アフィリコード」に広告主管理機能をプラスしたアフィリエイトサービス運営シ ステムです。アフィリエイトに必要な機能はアフィリコードから全て引き継いでおり更に広告主機能をプラスすることによりアフィリエイトサービス プロバイダ(ASP)の運営ができるオールインワンシステムとなりました。

## ● システム設置方法

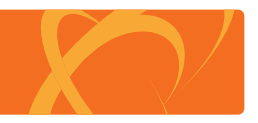

## 【ダウンロード版】 ………… ご購入頂きますと、ご注文時のメールアドレス宛に専用のダウンロードアカウントをお送りしておりますので、 こちらの発行アカウントでダウンロードシステム<sup>\*\*</sup>にログインして頂きシステムー式をダウンロードしてください。 \*URL はご購入後のご案内となります。

## ダウンロード後の設置手順は下記の通りです

CRON設定方法 ※こちらは、メール配信機能の使用及びシステム実行一覧を自動化する際に設定して頂く必要があります。

#### システム設置パスの設定

cron.phpの7行目(\$CRON\_PATH)の値をシステムの設置先(絶対パス)に書き換えます。

### 2 実行パスワード設定

cron.phpの8行目(\$CRON\_PASS)の値を任意の英数字に変更します。(実行パスワード)

#### CRON設定

サーバーコマンド「crontab」にて下記のジョブを追加します。 \*\*\*\*\* php /システム設置パス/cron.php 実行パスワード send 50\*\*\* php /システム設置パス/cron.php 実行パスワード daily 以上でCRON設定が完了します。

※レンタルサーバーに依ってはサーバーコマンドではなく サーバーコントロールパネル上で設定できるものもあります。 その場合には、毎分実行するように指定してください。

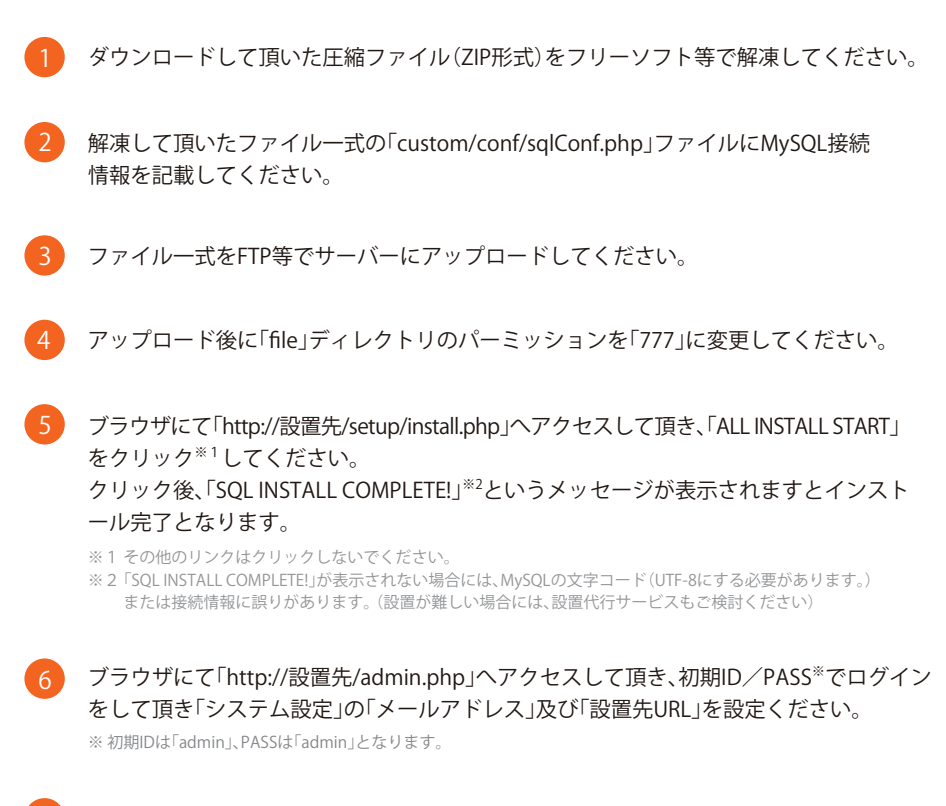

最後にFTP等にて「setup」ディレクトリー式を削除して頂きインストールが完了となります。

## ● アフィリコードプラスの特徴

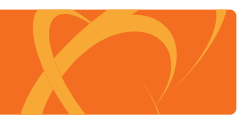

## アフィリエイター・メディア管理機能

アフィリエイター及びメディアの管理等を行う機能です。各広告の掲載先の把握や管理者権限で個別に専用広告を提供することもできます。 また、CSV 出力やアフィリエイターの管理画面へ直接ログインすることもできます。

## 広告主管理機能 広告主管理機能

広告を掲載する広告主の管理等を行う機能です。広告主から申請された広告データの掲載承認や広告費用の確認、請求データの登録・確認ができます。 また、管理者権限での広告の編集や広告主の管理画面へ直接ログインすることもできます。

## PR 広告管理機能

広告主が登録した広告の管理等を行う機能です。管理者権限で広告を登録・編集することも可能です。 報酬形態は大きくクリック保証広告と成果報酬広告または併用を選んで頂く形となり掲載期限や予算設定、終了時の自動取り下げ等様々な設定が可能となっています。広告掲載先を1つずつ審査する承認広告や、特定のアフィリエイターやメディアにのみ提供する限定広告等の機能も標準装備。

### 成果管理機能

現在発生している成果やアクセス状況をリアルタイムに管理することができます。成果報酬を手動承認にしている場合には管理者・広告主の権限で 個別に承認作業を行うことが可能です。また、成果情報を任意の絞り込み条件で CSV 出力する機能も備えておりますので、広告の成果分析などにも お使い頂けます。管理者、アフィリエイター、広告主共に成果発生毎にレポートメールを送信する機能もご利用頂けます。

## 報酬支払管理機能

アフィリエイターより換金申請(または一括換金処理)にて発生した報酬の支払いを管理します。 こちらでステータスを支払済み等に変更することで支払状況の管理が可能となります。 また、支払情報を任意の絞り込み条件で CSV 出力する機能も備えておりますので一括支払等にもお使い頂けます。

## コンタクト機能

アフィリコードには一般的な「お問い合わせ機能」の他にアフィリエイター全員の管理画面に通知する「お知らせ機能」。アフィリエイター個別に 連絡をする「メッセージ機能」が用意されておりますので管理画面上で完結し、面倒な電子メールでのやりとりを軽減できます。

## etc その他

その他にも、SEOに強いダイレクトリンク機能<sup>※</sup>やマスターテーブルの変更機能やコピーライト表記、ロゴ変更等運営上、気になる細かな点も管 理画面上で変更が可能となっています。

上級者向けとしてサーバーの CRON を設定して頂くことで毎月自動的にティアや報酬の締め処理を行うことも可能です。 ※1 JS を利用するため、PC 広告のみの対応となります。

## ○ 広告主メニュー 1/2

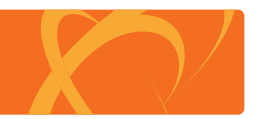

## アフィリエイター管理

アフィリエイター一覧 ……… 登録されているアフィリエイターを閲覧することができます。(アフィリエイター情報の権限が付与されている場合のみ)

# 広告管理

#### 

#### 成果管理

月別成果集計 ……………………月別で集計した成果を閲覧することが出来ます。

- 日別成果集計 ………………………………………日別で集計した成果を閲覧することが出来ます。広告単位での集計や集計期間の絞り込みが行えます。

## ○ 広告主メニュー 2/2

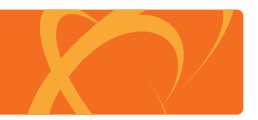

#### お知らせ

お知らせ一覧……………………広告主全員に配信されるお知らせです。外部サイトへの誘導や簡単なお知らせに利用できます。

#### アカウント設定

アカウント情報 ……………………現在登録されているアカウントの情報を確認することが出来ます。

請求履歴・・・・・・・・・・・・広告費用の請求データを閲覧することが出来ます。

パスワード変更 ……………… ログイン時に利用するパスワードを変更することが出来ます。 ※ログインIDはメールアドレスとなります。尚、ログインを行っていない状態でログインパスワードを忘れた場合には、「パスワードを忘れた方はこちら」より メールアドレスを入力することで登録されているメールアドレス宛に新パスワードを設定するURLが送信されます。 そのURLから新パスワードを設定して頂くことが可能です。

#### システム設定 ………… メール通知設定を変更することが出来ます。

## ● 管理者メニュー 1/3

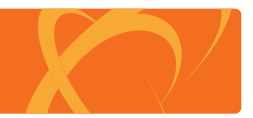

#### アフィリエイター管理

- アフィリエイター一覧 ……… 登録されたアフィリエイターの管理をすることができます。アカウントの停止や登録情報の編集を行うことが可能です。 鍵アイコンをクリックするとアフィリエイターの管理画面へワンクリックでログインして頂けます。ゴッドログイン後は、全ての権限がアフィリエイターとなります。
- アフィリエイター新規登録… アフィリエイターを管理者画面から新規に登録することができます。処理内容は表側から登録した場合と同様です。
- メディア一覧 ……………………………登録されたメディアの管理をすることが出来ます。メディアへの広告掲載承認やサイトの確認を行うことが可能です。
- 換金履歴 ························アフィリエイターからの換金申請を管理することができます。内容を確認し、支払手続きを行ってください。 換金申請は差し戻すことも出来ます。その場合、換金額はアフィリエイターに戻ります。支払後はステータスを「換金済み」として頂くことで処理が完了します。 また、支払手続きを簡略化する為に、CSVにて振込み先情報などを一括で出力することも可能です。

※換金申請が自動になっている場合にも換金履歴にデータが格納されます。

#### コンタクト管理

お問い合わせ一覧 …………… アフィリエイターからのお問い合わせメールが管理画面でも閲覧できます。メッセージ機能を利用することでそのまま返信を行うことも可能です。

- お知らせ設定 ……………… アフィリエイター全員に配信されるお知らせです。外部サイトへの誘導や簡単なお知らせに利用できます。
- メール配信 ························登録アフィリエイターに一斉にメールを配信することができます。一斉配信だけでなく、検索条件を指定したセグメント配信等にも対応しております。 また、予約配信にも対応しており、指定した日時にメールを配信することができます。
- メール配信テンプレート…… 配信するメール内容を予め作っておき、メール配信時に呼び出すことができます。 毎回、同様の内容を配信する場合や、定期的に送る内容を登録しておくことで数クリックで簡単に配信処理を行うことが可能となります。

## ● 管理者メニュー 2/3

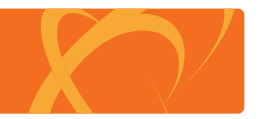

| 広告管理   |                                                                                                    |  |
|--------|----------------------------------------------------------------------------------------------------|--|
| 広告一覧   | 掲載する広告案件を管理します。各広告の詳細ページより広告素材の追加や広告提携承認等が行えます。<br>1つの広告に最低1つは「広告素材」を登録してください。登録されていない場合、アフィリエイターは広告を掲載することが出来ません。<br>また、購入完了画面等の完了ページには必ず「トラッキングタグ」を設定してください。トラッキングタグは広告詳細ページの最下部より取得できます。<br>※詳細は、別ページ「広告掲載手順について」を参照 |  |
| 新規広告登録 | 新規広告案件を登録します。<br>※詳細は、別ページ「広告登録項目について」を参照                                                                                                    |  |
| 広告主一覧  | 登録された広告主の管理をすることが出来ます。アカウントの停止や登録情報の編集を行うことが可能です。また、広告主詳細画面から広告費用の請求登録も行えます。<br>鍵アイコンをクリックすると広告主の管理画面へワンクリックでログインして頂けます。ゴッドログイン後は、全ての権限が広告主となります。                                                                       |  |

## 成果管理

月別成果集計・・・・・・・・月別で集計した成果を閲覧することが出来ます。

日別成果集計 ………………………………………日別で集計した成果を閲覧することが出来ます。アフィリエイター、メディア、広告単位での集計や集計期間の絞り込みが行えます。

その他報酬一覧………… 友達紹介やティア報酬などの報酬の確認が出来ます。こちらも任意の絞り込み条件でCSVデータを出力することが出来ます。

## ● 管理者メニュー 3/3

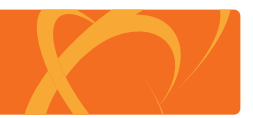

# マスター管理

- メディアカテゴリー設定 …… メディア登録時に利用するカテゴリーのマスターテーブルを追加編集削除することが出来ます。
- 広告カテゴリー設定 ………… 広告登録時に利用するカテゴリーのマスターテーブルを追加編集削除することが出来ます。
- メディアタイプ設定 ……… メディア登録時に利用するメディアタイプのマスターテーブルを追加編集削除することが出来ます。
- ブラウザ設定 ………… メディア及び広告登録時に利用する対応ブラウザのマスターテーブルを追加編集削除することが出来ます。
- グループ設定 …………… アフィリエイターに割り当てるグループのマスターテーブルを追加編集削除することが出来ます。

## その他

※詳細は、別ページ「システム設定について」を参照

- デザイン設定 …………… アフィリエイター画面のロゴやテキスト、CSSデザインを変更することが出来ます。

システム実行一覧 …………… CRONが使用できない場合に管理画面上でバッチ処理を行うことが出来ます。CRONを設定している場合には、実行する必要はありません。

一括換金処理 ………… 低換金額に達しているアフィリエイターの報酬残高を全額一括換金します。

ティア報酬処理 ………… 先月のティア報酬を計算し各アフィリエイターに報酬を付与します。

チェックログ削除 ………「チェックログ保持期間」で設定された日数以降のログを一括削除します。

※CRONの設定は、別ページ「CRON設定について」を参照

## ○ アフィリエイターメニュー 1/2

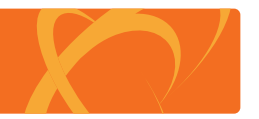

## メディア管理 メディアー覧………………」運営サイト(メディア)を複数登録・管理することができそれぞれのメディア毎に広告を選択することができます。 これにより、特定のアフィリエイターだけでなく、特定のメディアにのみ専用広告を配信することも可能となります。 メディア登録…………… アフィリエイター登録時と同時にメディアを1サイト登録しますが2サイト目以降はこちらから登録します。 登録後、管理者の承認を経て、広告掲載が可能となります。 広告掲載 広告には、特定のアフィリエイターまたはメディアにのみ公開されている「限定広告」や管理者の承認が必要な「承認広告」等があります。 提携完了後、素材一覧からバナータグを取得して頂けます。 広告タグには「ダイレクトリンク版※」と「通常版」があり、PC広告に限りダイレクトリンクが使用できます。 ※広告のURLへ直接リンクする形でタグが生成されますので被リンク効果が期待でき、SEOに抜群の威力を発揮します。 また、広告リンクに見えない為、クリック率も高くなる傾向があります。 友達紹介・・・・・・・を得ることが出来ます。 紹介方法は「WEB掲載用紹介URL」と「招待メール」の2パターンがありWEBサイトなどに掲載する場合には前者、 メールアドレス宛に招待メールを送る場合には後者をお使いください。ティア及び紹介料は管理者画面で無効にすることも可能です。 ※「友達紹介機能」で招待したアフィリエイターが獲得した報酬の一部を紹介者にも還元する機能です。

#### 成果情報

月別成果集計 ……………………月別で集計した成果を閲覧することが出来ます。

その他報酬一覧 ………… 友達紹介やティア報酬などの報酬の確認が出来ます。こちらも任意の絞り込み条件でCSVデータを出力することが出来ます。

## ● アフィリエイターメニュー 2/2

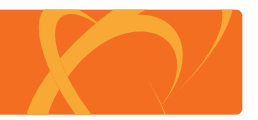

# 換金 換金履歴 換金申請の履歴を閲覧することが出来ます。バッチ処理にて一括換金処理された場合にもこちらで確認が出来ます。 換金申請 報酬は任意のタイミングで換金申請として申請することで、任意の金額を換金することができます。 その際に、換金手数料が設定されている場合にはその金額を差し引いて支払われる形となります。 また、管理者画面にて最低換金額を設定することも可能です。 \*\*換金申請は管理者画面にて無効または自動に設定されている場合は利用できません。

- お知らせ一覧 ……………… アフィリエイター全員に配信されるお知らせです。外部サイトへの誘導や簡単なお知らせに利用できます。
- お問い合わせ……………システムの使用方法などを管理者に問い合わせることが出来ます。

アカウント設定

- アカウント情報 ……………………現在登録されているアカウントの情報を確認することが出来ます。
- パスワード変更 …………… ログイン時に利用するパスワードを変更することが出来ます。

※ログインIDはメールアドレスとなります。尚、ログインを行っていない状態でログインパスワードを忘れた場合には、「パスワードを忘れた方はこちら」より メールアドレスを入力することで登録されているメールアドレス宛に新パスワードを設定するURLが送信されます。そのURLから新パスワードを設定して頂くことが可能です。

システム設定 …………… メール通知設定を変更することが出来ます。

メッセージ受信通知メール ……… 管理者よりメッセージが届いた場合に、電子メールにてその旨を受け取ることが出来ます。

退会 ······アフィリエイターを退会します。こちらで退会した場合、ログインが無効となりますが、データは削除されません。 完全に削除する場合には管理者画面より削除をして頂くことで関連データを含め全てのデータが削除されます。

## ● 広告掲載手順について

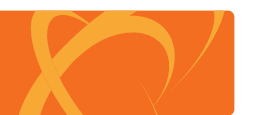

広告を掲載するには、下記の手順にて作業を行って頂く必要があります。 ※広告掲載開始前にシステム設定は必ず終わらせておいてください。

## 1 新規広告登録

管理者画面の広告管理メニューにある「新規広告登録」より広告を登録して頂きます。 ※各項目の説明は、別ページ「広告管理について」を参照

## 2 広告素材の追加

管理者画面の広告管理メニューにある「広告一覧」より登録した広告の詳細を開いて頂き 「広告素材の追加」からバナー広告やテキスト広告を登録してください。

※1つの広告に最低1つは「広告素材」を登録してください。 登録されていない場合、アフィリエイターは広告を掲載することが出来ません。

## 3 広告の完了ページにトラッキングタグを設置

成果対象となる注文または登録完了ページに「トラッキングタグ」を設置してください。 トラッキングタグは広告詳細ページの最下部より取得できます。トラッキングタグは広告毎に設置する必要があります。

※クリック保証広告のみを利用する場合には必要ありません。

#### トラッキングタグフォーマット

<img src="http:// システム設置先 /track.php?t= 成果認証パスワード &p= 広告 ID&guid=ON" width="1" height="1">

※成果報酬単価を「%(売上額に応じた歩合報酬)」に設定されている場合には「price」引数を渡して頂く必要があります。 値は歩合対象となる売上金額を必ず数値型でカンマなどを含まないように渡してください。

※追加引数として「args」を渡して頂くことで「付与引数」として成果に記録されます。 値は必ず URL エンコード処理を行ってください。(最大 100 文字、半角英数字推奨) 以上の手順で広告の掲載を開始することができます。

※報酬テーブルを使用する場合は、各広告で報酬テーブルを追加し、報酬テーブル Dを トラッキングタグの追加引数として「pt」を渡して頂くことでその報酬を適用することができます。

※img タグを使用しないソケット通信(HTTP:GET 形式)でのトラッキングにも対応しております。 その場合、広告素材登録時に「成果認証用 ID 自動付与設定(cid)」を「付与する」に設定して頂く必要があります。 接続仕様は下記の通りです。

接続先:http:// システム設置先 /track.php 引数:

cid=広告からのリダイレクト時に「cid」がGET形式にて付与されます。 その「cid」を広告主様側で引き回して頂きトラッキング時に付与します

t= 成果認証パスワード(固定値) p= 広告 ID(広告毎の固定値) price= 売上金額(歩合報酬の場合、必須) args= 付与引数(任意の識別名 ※任意)

※ライフタイムコミッションを使用する場合には、対象広告の広告素材追加時に「メディア ID 自動付与設定(mid)」を「付与する」にして頂くことで 広告ページ遷移時に「mid」を GET 引数にて渡して遷移します。その mid を会員情報に紐付けて頂き、2 回目以降のコミッション時に mid を cid の代わりに渡して頂くことで ライフタイムコミッションを実現します。(詳しくはお問い合わせください。)

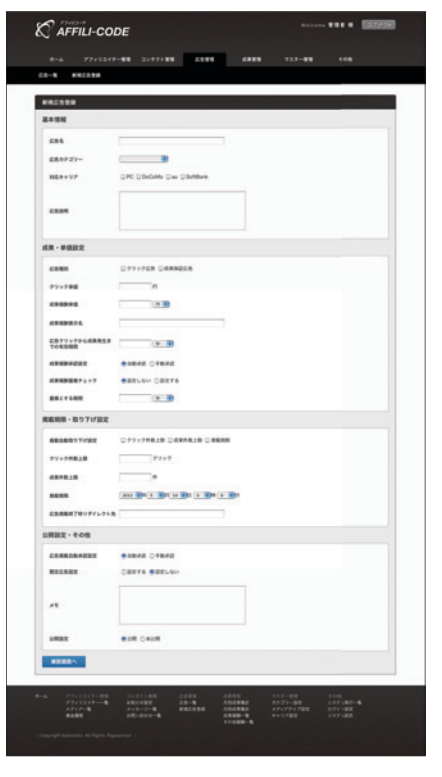

▲ 新規広告登録

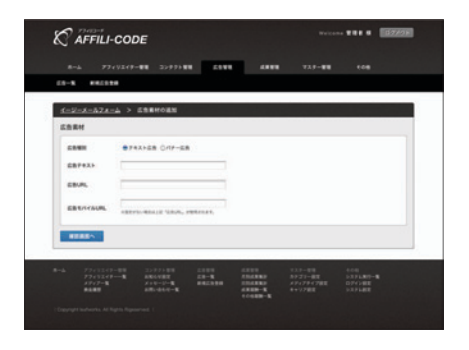

#### ▲ 広告素材の追加

## ● 広告登録項目について 1/2

#### 広告を掲載するには、下記の手順にて作業を行って頂く必要があります。

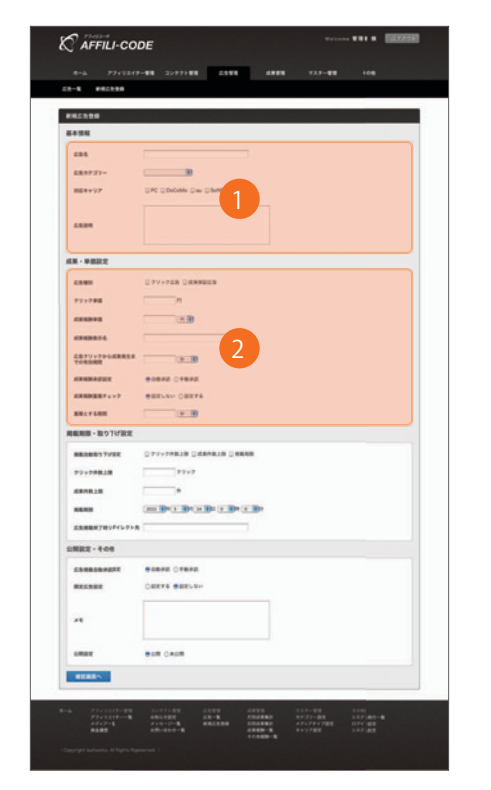

▲ 新規広告登録

## 1 基本情報

#### 広告説明 …………………………………………………………」広告の詳細な説明です。成果条件や広告の説明などを記載します。

## 2 成果・単価設定

 

 広告種別
 広告の報酬の発生条件を設定します。クリック保証広告と成果保証広告が選択でき 前者はクリック時、後者は購入・登録時に報酬が発生します。(併用可)

 クリック単価
 クリック保証広告の1クリックあたりの単価を設定します。

 成果報酬単価
 成果保証広告の1獲得あたりの単価を設定します。単価は固定報酬(円)と歩合報酬(%)で設定ができ、 1件獲得あたり固定金額で報酬を支払い場合と、売上げの数%を還元という2通りの方式を選択して頂くことが可能です。

 成果報酬表示名
 成果報酬一覧で表示される成果名です。

 広告クリックから成果
 広告をクリックしてから成果発生までの有効間隔を設定します。こちらを設定することで有効期限を過ぎて 成果が発生した場合は無効となります。主に後日の再訪問時に成果を発生させるかを設定する項目となります。

 成果報酬承認設定
 成果保証広告の場合、発生した成果を自動的に承認するか管理者が1件ずつ承認するかを選択することが出来ます。 手動承認の場合には、成果報酬一覧より承認作業を行います。

 成果報酬重複チェック
 ごもトラッキングによる成果防止や初回購入のみ成果を発生させる場合に使用します。 重複期間は、「重複とする期間」で設定が可能です。

 事複とする期間
 「成果報酬重複チェック」を使用する場合に重複とする期間を設定します。

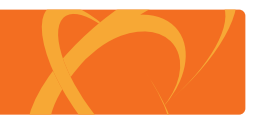

# ● 広告登録項目について 2/2

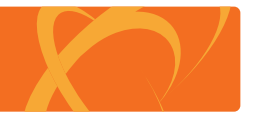

広告を掲載するには、下記の手順にて作業を行って頂く必要があります。

3 掲載期限・取り下げ設定

| 8-6 7717211                             |                             | 77.7-88 | 108 |
|-----------------------------------------|-----------------------------|---------|-----|
|                                         |                             |         |     |
| #4512#                                  |                             |         |     |
| 8499                                    |                             |         |     |
| 695                                     |                             |         |     |
| E83727-                                 |                             |         |     |
| M5++37                                  | DPD DIsColor Day Discolaria |         |     |
|                                         |                             |         |     |
| 2524                                    |                             |         |     |
| 48.8827                                 |                             |         |     |
|                                         | DATION DATABASES            |         |     |
|                                         |                             |         |     |
|                                         | (K.B)                       |         |     |
|                                         |                             |         |     |
|                                         |                             |         |     |
|                                         |                             |         |     |
|                                         |                             |         |     |
| -                                       |                             |         |     |
| (1) (1) (1) (1) (1) (1) (1) (1) (1) (1) |                             |         |     |
| -                                       | SPV-PARLE DARABLE DARAB     |         |     |
| *******                                 | 23+2                        |         |     |
| ####2.8                                 | ( <b>3</b> )                |         |     |
| -                                       |                             |         |     |
| 広告用期用7日ッチイレクト5                          |                             |         |     |
| の用記定・その用                                |                             |         |     |
|                                         |                             |         |     |
| -                                       | Catera estelav              |         |     |
|                                         | 4                           |         |     |
| А                                       |                             |         |     |
| -                                       | eam Caum                    |         |     |
| -                                       |                             |         |     |
|                                         |                             |         |     |
|                                         | 20-77184 1288 1888          |         |     |

| 掲載自動取り下げ設定     | ー定期間や予算上限に達した広告を自動的に取り下げることが出来ます。<br>条件を併用した場合、先に条件を満たしたものが適用され取り下げられます。                                    |
|----------------|----------------------------------------------------------------------------------------------------|
| クリック件数上限       | クリックされた件数で取り下げを行います。上限クリック数を数値で入力してください。                                                                    |
| 成果件数上限         | 獲得した成果件数で取り下げを行います。上限成果件数を数値で入力してください。                                                                      |
| 掲載期限           | 掲載期限で取り下げを行います。広告の有効期限を設定してください。                                                                            |
| 広告掲載終了時リダイレクト先 | 自動取り下げ後、広告にアクセスがあった場合のリダイレクト先を設定します。                                                                        |
| 広告掲載終了条件表示設定   | アフィリエイターへの広告掲載条件の表示を設定します。                                                                                  |
| 4 公開設定・その他     |                                                                                                    |
| 広告掲載自動承認設定     | 広告を掲載するメディアから掲載申請を受けて承認することができます。この機能を利用することで、<br>意図しないメディアへの掲載を防ぐことができます。限定広告機能と組み合わせることも可能です。             |
| 限定広告設定         | 特定のアフィリエイターまたはメディアに限定して広告を配信することができます。<br>特別な単価やクローズド案件にご活用頂けます。<br>こちらを設定する場合、広告詳細ページより「限定広告設定」を必ず行ってください。 |
| アイコン表示         | アフィリエイターの広告一覧画面に指定したアイコンを表示するかを設定します。                                                                       |
| メ モ            | 広告に関する管理者のメモ欄です。表には公開されません。                                                                                 |
| 公開設定           | 広告をアフィリエイターに公開するかを設定します。                                                                                    |

# ● システム設定について 1/4

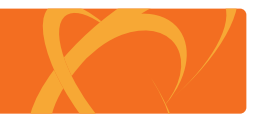

管理者画面のシステム設定の各項目は下記の通りです。

| 8-6 724110-88                 | X-075 6528 6328 6328 73.9-28                                                                 |
|-------------------------------|----------------------------------------------------------------------------------------------|
|                               | 582 07-082 523-80-%                                                                          |
| 23.9.6288                     |                                                                                              |
| 6422                          |                                                                                              |
| メールアデレス                       | Indedexedence and                                                                            |
| 9274BE306                     | They / I was all till colds red / deve                                                       |
| 484110127-F                   | 0.58422 0.08422                                                                              |
| CT-97804449                   | ロチルウドンウサブ 防道剤ウブ 王広知れ、Dr.Othak                                                                |
| アフィリエイター登録波定                  |                                                                                              |
| 888                           | ΟΒRΞ #12λΛ ΟΩΞλΛ                                                                             |
| 10.00                         | ○ 動義宗 ○ 任意人力 ● 公園入力                                                                          |
| 1030                          | 0885 *(28) 028)                                                                              |
| BARONIN                       | ORAS + 683.7                                                                                 |
| 1907                          | 0.000 0.000 0.000 0.000                                                                      |
| 7フィリエイター単発設定                  | * 012H 01340+2H9H                                                                            |
| HRMDA7202                     | RELGIN ○REFS<br>NHEROERFIGE.TOCHEROMON.ONTOCESIGNT.                                          |
| HURBERS.                      | の可能的シーンののも読ましてなか。                                                                            |
| N ARRENT DRIVE                |                                                                                              |
| amonalgy                      |                                                                                              |
|                               | P77-VL-F2-ARES MARTUNES-SAFEF SoldEL CORV.                                                   |
| STORYA.MARRIE                 | - 100 - 1000<br>11日本の正式を知識し、アフジゴニマラー単連の市った場合に、光道会へ回来すらや見解えしていため、Contentのエアラウザ作用日             |
| 118.848804.19840221<br>0.0000 | T B .                                                                                        |
|                               | 300 PI<br>NTRECHTC                                                                           |
| 4-13 MM \$ 90.0               | ● 即時計多 ◎ 新建氯醇油 演说, 1,000运搬版; 再以为1,346; 行多                                                    |
| (#-F3###\$\$9(027)            | 7 B                                                                                          |
| 0420B                         | NTP-7300000 910-77710000000 BRX.MINEQUE CRO7-CHICTOTINEX.CL-SHA AND RES.                     |
| 11788                         |                                                                                              |
| 7.0782                        | ■ 利用 ○ 一方向<br>目前を179年後日2日後後を17世際地位55ビアンパス15~かけ来てき。                                           |
| 19-078000                     | 2 N<br>NED LATZ-VE-D- BRALLARD INSTRUCT-79806532 F.                                          |
| 8768600 (750)                 | 10 N N N N N N N N N N N N N N N N N N N                                                     |
| 1 a the term                  |                                                                                              |
| -                             | ※保全メニュー ※保険性格 ※市地定料価格的<br>=アフィル-ジェル単振動型と使用用やあざ料面包のよどす。                                       |
| -                             | ожечер. Фляна ожнание                                                                        |
| *****                         | 1000 PT                                                                                      |
| BROBER(8257)                  | 87 5 0                                                                                       |
| <b>クリック制制設定</b>               |                                                                                              |
| ##??»???»?#?                  | * HTD 0 875                                                                                  |
| 88070-075-070<br>8184980000   | 000 10                                                                                       |
| 7××2027#88 <sup>4000</sup>    | (他) 20 日10年40月7年6月8日                                                                         |
| #E-cm8929-908                 | 24-204.027599861.5-8048610582005 [#em 0mm] 0127.<br>81/07599975934801.5820025 [#em 0mm] 125. |
|                               |                                                                                              |
| annument \$ 327               | * ATTS O ATLAN                                                                               |
|                               | xxxmdomem7-x12-t0-t0+vFe9-berkler。<br>「わわせれば発生成果に読みない。                                       |
| TREES IN COMPANY              | HARMAKLE->>>CREATED AT SOFTEMETER F.                                                         |
| THE REPORT OF                 |                                                                                              |
| 10000311-00076411             | O REACH & BEACH                                                                              |
| 化苯基标识定                        |                                                                                              |
| ATTRACTOR AND                 | 回 受信中る ※ 受信、公1、<br>system@manple.com                                                         |
| -+                            |                                                                                              |
|                               | T off                                                                                        |
|                               | · · ·                                                                                        |
| P-4408307/0-44898             | ■第12月3日(七<br>第1日にから、一回<br>キャントーンの名前2011年                                                     |
| -                             | · · · · · · · · · · · · · · · · · · ·                                                        |

## 1 基本設定

| メールアドレスシステムで利用するメールアドレスです。メール送信時の送信元アドレスにもなります。                                                                   |          |
|----------------------------------------------------------------------------------------------------|----------|
| システム設置先URL システムの設置先URLです。設置先URLを設定してください。                                                                         |          |
| 成果認証パスワード ・・・・・・・・・・トラッキングタグに使用するパスワードです。不正な成果を防止します。                                                             |          |
| メディア承認設定アフィリエイターからのメディア登録時に広告掲載の許可を自動的に承認するかを設定します。                                                               |          |
| 広告タグ取得種別                                                                                                    |          |
| ダイレクトリンクタグ JSを利用したSEOに強い広告タグです。ガ                                                                                  | ラケー非対応。  |
| 通常タグ                                                                                                    |          |
| 広告URL」広告URLのみの取得が出来ます。                                                                                            |          |
| リンク先指定 リンク先を指定した広告を取得できます                                                                                         | 5        |
| 商品リンク広告などにお使い頂けます。                                                                                                |          |
| 2 アフィリエイター(広告主)登録設定                                                                                               |          |
| 各種登録項目                                                                                                    |          |
| 非表示 項目を表示(使用) しません。                                                                                               |          |
| 任意入力 任意入力項目とします。                                                                                                  |          |
| 必須入力 必須入力項目とします。                                                                                                  |          |
| アフィリエイター(広告主)登録設定 表側からのアフィリエイター(広告主)登録が可能かを設定します。                                                                 |          |
| 利用規約表示設定 ······・···・· アフィリエイター(広告主)登録時に利用規約の同意ボタンを表示するかを設定します。<br>設定した場合、「利用規約URL」に規約ページのURLを指定することで、IFrame にて埋め込 | み表示されます。 |

## ● システム設定について 2/4

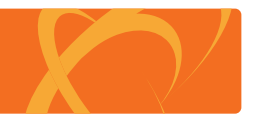

管理者画面のシステム設定の各項目は下記の通りです。

| And Padding we                                                                                                 |                                                                                                    |
|----------------------------------------------------------------------------------------------------|----------------------------------------------------------------------------------------------------|
| ULBE STORE P                                                                                                   | ARE OF ARE STARD-R                                                                                                    |
| 39.688                                                                                                    |                                                                                                    |
| 14382                                                                                                    |                                                                                                    |
| #-&PTL-X                                                                                                    | Hidroniko ret                                                                                                    |
| 4404432-F                                                                                                    | Prog. Tensor and Bando and Tensor                                                                                                    |
| +++++#####                                                                                                    |                                                                                                    |
| 23->780848                                                                                                    | Dracescer Rater Rates Docess                                                                                                    |
| フィリエイター登録論定                                                                                                    |                                                                                                    |
|                                                                                                    | CARR +483.5 C483.5                                                                                                    |
| 8249                                                                                                    | Cana Cents +alls                                                                                                    |
| 0.0                                                                                                    | CHAR CERAN + SPAN                                                                                                    |
| BARONN                                                                                                    | ◎ 御義宗 ● 任務入力 ◎ 公務入力                                                                                                    |
| 160                                                                                                    | 00000 000000 00000                                                                                                    |
| アフィフエイター登録語記                                                                                                   | * 自由室坊 □ 学習後のの室邸可能                                                                                                    |
| HURDATER                                                                                                    | ★ RT_C(x) ○ RT#5<br>>+HEROLEFT580.T000HEROLE.0.1004E0197.                                                                                                    |
| FORDERING.                                                                                                    | NHERE HORABEL CORN                                                                                                    |
| 通程介設定                                                                                                    |                                                                                                    |
| 大連続介の美示論を                                                                                                    | ear. Sean                                                                                                    |
|                                                                                                    | O WIN A MANY                                                                                                    |
| STREET BROKE                                                                                                   | - 1000 - 1000 - 1000 - 1000 - 1000 - 1000 - 1000 - 1000 - 1000 - 1000 - 1000 - 1000 - 1000 - 1000 - 1000 - 1000                                                                                                    |
| 14.55800.3.2800221<br>0.53888                                                                                  | 1 0 ···································                                                                                                    |
| 水道経行時のボーナス販売                                                                                                   | 300 H                                                                                                    |
|                                                                                                    | Barts CHERRIE ON ARTICLESS CHERRIES                                                                                                    |
| ポーナス和研究も少れング                                                                                                   | CONTRACTOR NO FORMULARES, COSHO, 6 - 7000 R / Solid / Solid / Salars Control                                                                                                    |
| レポーナス1000発生をイエンジェ<br>の仮定日数                                                                                     | 2 日<br>マイモーナス時期になっていたりです時期発明を、現在した日本部長の1月8日から、9月10日を入りません。「日本の日本であるまです」です。                                                                                                    |
| 47港定                                                                                                    |                                                                                                    |
| 917歲定                                                                                                    | * R31 0.835                                                                                                    |
|                                                                                                    |                                                                                                    |
| 22-6740(%)                                                                                                    | ABOLE77-02-09-5880                                                                                                    |
| 第月6時6日(747先夜)                                                                                                  | #8 x t                                                                                                    |
| 1282                                                                                                    |                                                                                                    |
| BAARRE                                                                                                    | (1) 第国シーン 二 三年間が200 (三) 今期を目的が300<br>ログライル・ジェル準備第国上で伸ん等からまで料金を行うます。                                                                                                    |
| 844882                                                                                                    | омании. « плом о аламео                                                                                                    |
|                                                                                                    | 100 A                                                                                                    |
|                                                                                                    | <b>8</b> 月 25 日                                                                                                    |
| ワック制制設定                                                                                                    |                                                                                                    |
| ##29+09+-982                                                                                                   | * R26 O R26                                                                                                    |
| ##01+55+20<br>#10###(#)                                                                                        | 3800 19                                                                                                    |
| Fer20128888                                                                                                    | ide (s) - Exclanación media                                                                                                    |
| ## c2492203488                                                                                                 | AP-CON-MIT-PORTAL T-HOMACLEROTORS (#NN DWN2 LEF.<br>BL07-93884783/BAR, ROOTOR (#NN DWN2 LEG.                                                                                                    |
|                                                                                                    |                                                                                                    |
| Antemodelan                                                                                                    | * #2:04 0 #31.420                                                                                                    |
|                                                                                                    | TAGASARURENDO ·                                                                                                    |
| FREAKJON7248R                                                                                                  | - ADMINISTER - CONTRACTOR OF A CONTRACTOR                                                                                                    |
| ##0#229:16<br>1#2#8/6/7/4#2                                                                                    | TANGANARESEACHANNO +<br>HARMAN LA -LU - MIRELANDON HARMAN F.                                                                                                    |
| 80-960, 8-106<br>(88652)-387548                                                                                | © RALER # HEAR<br>DEFENSIVE OF HEAR OF HEAR DEVISED FOR HEAR DEVISED FOR HEAR DEVIS |
| un antez                                                                                                    |                                                                                                    |
| AT SHAREN OF                                                                                                   | 0.0015-1.00.00                                                                                                    |
| 4750600/16775-3                                                                                                | autorithe angle con                                                                                                    |
| -4-80382                                                                                                    |                                                                                                    |
|                                                                                                    | 1                                                                                                    |
| TRUSCOD/ SEER                                                                                                  | · ·                                                                                                    |
|                                                                                                    | ■第14月8日5月<br>野華宣告への第111<br>中 + シペーンのお助したせ                                                                                                    |
| A PROPERTY AND                                                                                                 |                                                                                                    |
| 1111                                                                                                    |                                                                                                    |
| the second second second second second second second second second second second second second second second s |                                                                                                    |
|                                                                                                    |                                                                                                    |

## 3 友達紹介設定

## 4 ティア設定

# ● システム設定について 3/4

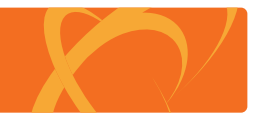

管理者画面のシステム設定の各項目は下記の通りです。

| C AFFILI-CODE                                                                                                    | 5 换金設定                                                             |
|----------------------------------------------------------------------------------------------------|--------------------------------------------------------------------|
| A-5 22/06/9-100 2009100 6.0000 6.0000 920-100 (0.00<br>2231-800 (FC-800 2-6802 02-6802 5233-800-10                                                                                                    |                                                                    |
| 529/882<br>#392                                                                                                    | 換金表示設定 アフィリエイターの管理画面上の換金周りの表示制御を行います。                              |
| P-878-3 industance                                                                                                    |                                                                    |
| 5275ABBRAS Proj.Chan elisaten/seci                                                                                                    |                                                                    |
|                                                                                                    | 換金申請設定 換金申請の動作を設定します。                                              |
| 77+(32-(3)-位目前定                                                                                                    | 協会由誌たしアフィリエイターからの由誌及びシステムの白動処理を無効にします                              |
| 044 046 4050 04805<br>8289 0465 44805                                                                                                    | 探金中間なし アノイ ウエイターからの中間及び ノベノムの日勤処理を無効にしより。                          |
| 14489 1848 +1855 14855                                                                                                    | システム実行一覧の「ティア報酬処理」のみ動作します。                                         |
| <b>第66.812時間 ○副長宗 単任務人力 ○</b> 公視人力                                                                                                    | 任音中誌                                                               |
| デジック 0186年 01世界人 金沢人力<br>アンクスパラー安排第2 単自由2月 01世界後の次第7年後                                                                                                    | は息中間                                                               |
| FOREART # RELCO: 0 RETS                                                                                                    | 毎月自動締め アフィリエイターからの申請は無効とし、「毎月の締め日」で設定した日に一括換金処理を行います。              |
| HEREPORT                                                                                                    | <b>島</b> 低換 全額 に満たない 場合には 翌日 に繰り 越されます                             |
| *****                                                                                                    |                                                                    |
| ● 秋市 ○ 秋水市<br>おおおからかみ開始に キャット・マーク - 新日子 から目的にしたコートの子子 からいまた ていかい                                                                                                    | ※安CTON設定                                                           |
| は許分数(A)-上生時の決定     〇 特徴 単発性     「日 物 単分数     「日 物 単分数     「アノロ パッー実現の多い分布のに 定後回り (2012) 下の引用 (2014)     「日 中国 日 (2014)     「日 日 日 日 日 日 日 日 日 日 日 日 日 日 日 日 日                                                                                                     |                                                                    |
| (05) 94464.A.50940221 0 0 1 1 1 1 1 1 1 1 1 1 1 1 1 1 1 1                                                                                                    | 最低換金額                                                              |
| 記録記述時のビーナスNMM ・実現後に何にかって対象UNASTIを注意を注意的なというにから可能なできた。 ・対象をいたので、対象UNASTIA、この ・対象UNASTIA、 の ・ ジーンの ・ ・ ・ ・ ・ ・ ・ ・ ・ ・ ・ ・ ・ ・ ・ ・ ・ ・ ・                                                                                                    |                                                                    |
| ボーフス総統性なタロング     ジェルルの時代の通知につう後に、ホーフス能化するメルシア地位についた     「スークス機能性なタロング」     「スークス機能性なタロング」     「コー                                                                                                    | 換金手数料換金申請の手数料を設定します。こちらで設定した金額は振込み手数料として、申請額から差し引かれます。             |
| 052202 x12-234845194027171848466.002.001040840102.002148466881.013484                                                                                                    | ※最低換金額よりも低く設定してください。                                               |
|                                                                                                    |                                                                    |
| 2 N X29 C7/80 X X X20 C27/02 47-200 CM2 X20 C7/90 CM2 F.                                                                                                    | 気日の焼は口(焼金加亜)」「抵焼金加亜の中に口た恐中」ます                                      |
| нланаку (7.8%) на 201                                                                                                    | 毎月の締め日(換金処理)・・・一括換金処理の実行日を設定します。                                   |
| Haran Radio Reference Stationen                                                                                                    | ※CRON用の設定値です。                                                      |
| #23/02.00-0988224848(9-0476-04889-04889-0489-04                                                                                                    |                                                                    |
| exses 100 n 5                                                                                                    |                                                                    |
| 第2年前31 20 11<br>第7回第6日(単金約72) 第7 2 日                                                                                                    |                                                                    |
| 91-924 Marketor                                                                                                    | <b>り</b> クリック制御設定                                                  |
| #1000000 #10000<br>#10000000 0000 10                                                                                                    |                                                                    |
| 9                                                                                                    |                                                                    |
| ST (7077-9888 ALU7-1988450.044 EBT0/98 E WHE DWEI STS.                                                                                                    | 連続クリックナエック設定                                                       |
| ※生まの数字<br>まの27時の6年表示後々 単系行ち○ 3 (7)(51)                                                                                                    |                                                                    |
|                                                                                                    | 連続クリックチェックの有効期限(秒)・・・ 前回アクセス時からどれくらいの期間重複として連続クリックの制限を行うかを秒で設定します。 |
| • SELENTIALIZZA         • A DEFINILIZZA CONTRALALIZZA CONTRALALIZZA           • SELENTIALIZZA         • A DEFINILIZZA           • SELENTIALIZZA         • A DEFINILIZZA           • A DEFINILIZZA         • A DEFINILIZZA           • A DEFINILIZZA         • A DEFINILIZZA           • A DEFINILIZZA         • A DEFINILIZZA           • A DEFINILIZZA         • A DEFINILIZZA           • A DEFINILIZZA         • A DEFINILIZZA           • A DEFINILIZZA         • A DEFINILIZZA           • A DEFINILIZZA         • A DEFINILIZZA           • A DEFINILIZZA         • A DEF |                                                                    |
| ициница, и то о яколя и издаля<br>Пиница и то о яколя с и то от полно и полно и полно и от сала с то от полно и то от полно и то от полно и то от                                                                                                    |                                                                    |
| 成果通知效定                                                                                                    | チェックロク保持期間チェックロク保持期間を設定します。                                        |
|                                                                                                    | CRONまたはシステム実行で処理されることでログの削除処理が実行されます。                              |
| メール配信設定                                                                                                    | ※「連続クリックチェックの有効期限()秒)」よりも、長めに設定してください                              |
|                                                                                                    |                                                                    |
| ■ 12 2000/11<br>■ 第 550-05<br>第 10 - 200 ABR/0 4                                                                                                    |                                                                    |
| PARENTI- CER                                                                                                    | メディアのリファラ制御メディアURLとリファラを照合し、承認したメディアに掲載されているかを厳密にチェックします。          |
| BIRD N                                                                                                    |                                                                    |
| 8-36 27-0120-188 0,07938 03848 03848 730-188 058<br>72-0120-1-36 188-010-5 28-5 7803889 かい7573-288 2275387                                                                                                    |                                                                    |

# ● システム設定について 4/4

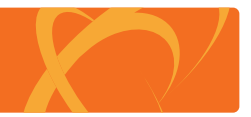

管理者画面のシステム設定の各項目は下記の通りです。

| A-A 7201109-88                                                      | 20999888 68888 68888 V28-88 (44)<br>682 697082 5225489-%                                                                                                    |
|---------------------------------------------------------------------|----------------------------------------------------------------------------------------------------|
| 39.688                                                              |                                                                                                    |
| 6482                                                                |                                                                                                    |
| #-6716.3                                                            | indicate of                                                                                                    |
| 527A設置後488.                                                         | http://www.attikuste-net/assu/                                                                                                    |
| ######################################                              | 2010A                                                                                                    |
| PF CP BUILDER                                                       |                                                                                                    |
| 22/72/2-08##                                                        | CPG/07/201 FARTY FERMA UT/2008                                                                                                    |
|                                                                     | CARA HARLS CARLS                                                                                                    |
| 8249                                                                | 0888 0583.5 +480.5                                                                                                    |
|                                                                     | CRAR HERAN CARAN                                                                                                    |
| 10.04                                                               | CORF CIEAD * SRAD                                                                                                    |
| BARONIN                                                             | ◎ 銀義王 ● 任務入力 ◎ 必須入力                                                                                                    |
| 72/01/0-29882                                                       | OHRE OTEAN #280.7                                                                                                    |
| MINDAUNT                                                            | *ARL(31) © ARTS                                                                                                    |
| rynnelfer at e                                                      | HRADSANTORS, TECHRAN, A.A. A.A. A.A. A.A. A.A. A.A. A.A. A                                                                                                    |
| HUBBONS.                                                            | ######~???############################                                                                                                    |
| 化建铝合铁定                                                              |                                                                                                    |
| L2800DATE:                                                          | ● 素石 ① 和表示<br># 27く2:42 - 編集だ (2000) (2.2.5 - 58月 # 3.5%)(2.5%)                                                                                                    |
| 1.519944.4.200022                                                   | ○ 有物 単発的<br>※連合の目的には、フライは パーマルのの、1月のこ アルロングダブドル・1日 ストバルル、ペントル・パスアウラマの日                                                                                                    |
| 「这些专任机人全国内建立」                                                       | 1 8 -                                                                                                    |
| O-1425/000                                                          | x (gasdolawanda) communication                                                                                                    |
| 220224027-7288                                                      | 000 P1<br>= 2002/01/6 - 2 2000/15 7 5 0 0 12 0 0 20 (20 \ 10 10 0 2 0 0 5 0 2 7 \ 1                                                                                                    |
| ポーナス和副党会タイニング                                                       | ※初時代本 ① 転代数目分は、1000.0235022mmに第4221/1.4401代本                                                                                                    |
| 「ボーナス戦闘発生タイにング」<br>の表記日期                                            | D<br>X15-724988310-02771583840-021.MIREROLDO7-CHD19198210-0584/MIRES3-14-                                                                                                    |
|                                                                     |                                                                                                    |
|                                                                     | * nto 0.801                                                                                                    |
| 9 47 IEE                                                            | - 第9-779年後1日記書記が22世前日行った79-7434-05-501年です。                                                                                                    |
| $\mathbb{P}_{\mathcal{T}^{\mathcal{T}}} = \mathcal{T} \equiv \{N\}$ | 3 N<br>XIIOLATZYCK-OF-DIMILANI ANDOLOF-THINGAND F.                                                                                                    |
| <b>第月6時6日(747第月</b> )                                               | 88 2 8                                                                                                    |
| <b>朱金猊定</b>                                                         |                                                                                                    |
| MARINE                                                              | 回動点メニュー 回動物理的 回用電気制度的的<br>HTT+/L-10-CHEMELLOWARIOAFHIPSD:LT.                                                                                                    |
| seenitz:                                                            | Statetr. ●ERest Carlemen                                                                                                    |
| <b>彩长供全部</b>                                                        | 1000 (4)                                                                                                    |
| 82481                                                               | 200 PA                                                                                                    |
| #/16#68(\$LE842)                                                    | en 8 8                                                                                                    |
| 1999 Malazine                                                       |                                                                                                    |
| ama                                                                 |                                                                                                    |
| 120000(8)                                                           | AN IN REPORT OF THE                                                                                                    |
|                                                                     | An OWNER COMPARING THE REAL OWNER OWNER COMPARING THE REAL OWNER OWNER COMPARING THE REAL OWNER OWNER COMPARING THE REAL OWNER COMPARING THE REAL OWNER OWNER COMPARING THE REAL OWNER OWNER COMPARING THE REAL OWNER OWNER COMPARING THE REAL OWNER OWNER COMPARING THE REAL OWNER OWNER COMPARING THE REAL OWNER OWNER OWNE |
| 3747-0777-5数4                                                       | alvo-samereauman naovos : # em Cemp are.                                                                                                    |
| <b>双果表示读定</b>                                                       |                                                                                                    |
| *#2219047722                                                        | # 82378.0 (8223)<br># ##2042877√(1/1-CA#T\$0487127.                                                                                                    |
| 成果の非認识物による<br>「発生成果」のカウント語名                                         | T41542682287582587                                                                                                    |
| 成果の非認識的による<br>[#2:4]単1001/2:4月9                                     | 14 YO MARK BREAKS                                                                                                    |
| R11980-8-130                                                        | CREAT #MOAT                                                                                                    |
| (REGULARNY SHE                                                      | - METHING IN - 10 COMMUNICATION OF DESCRIPTION OF DESCRIPTION OF DESCRIPTION                                                                                                    |
| CT 41072                                                            |                                                                                                    |
| 22.00000000000000000000000000000000000                              | instendeuropic con                                                                                                    |
|                                                                     |                                                                                                    |
| x-4400.000                                                          | 1 1.500                                                                                                    |
| 1815863407~64288                                                    | 9 4 A                                                                                                    |
|                                                                     | 書間な5805年<br>新聞信告の上端内<br>キャンペーンの5mg 9                                                                                                    |
| メール後期カナゴワーの潮田園                                                      |                                                                                                    |
| 17.0.0                                                              | ^                                                                                                    |
|                                                                     |                                                                                                    |
|                                                                     |                                                                                                    |

## 成果設定

| 未承認状態の成果表示設定                 | ・ 成果の承認状態が「未承認」の場合、アフィリエイターにその成果を表示するかを設定します。                                                                                 |
|------------------------------|----------------------------------------------------------------------------------------------------|
| 成果の承認状態による<br>「発生成果」のカウント設定  | ・ 統計情報(レポート)への「発生成果」のカウント方式を設定します。                                                                                            |
| 成果の承認状態による<br>「報酬成果」のカウント設定  | ・ 統計情報(レポート)への「報酬成果」のカウント方式を設定します。                                                                                            |
| 統計情報(レポート)の<br>「報酬合計」へ反映する項目 | ・ 統計情報(レポート)の「報酬合計」に「発生成果」か「確定成果」のどちらを反映するかを設定します。                                                                            |
| 8 成果通知設定                     |                                                                                                    |
| 成果報酬通知設定                     | 成果報酬が発生した場合に、電子メールにてその旨を受け取ることが出来ます。<br>成果承認が手動の案件でも管理者には発生した時点でメールが送信されます。                                                   |
| 成果報酬通知メールアドレス                | 成果報酬通知の通知先メールアドレスを設定します。                                                                                                    |
| 9 メール配信設定                    |                                                                                                    |
| メール配信間隔                      | サーバー負荷軽減の為、1通毎の配信間隔を設定します。「0 ミリ秒」を指定した場合、<br>WAIT(待機)をせず、配信処理を行います。                                                           |
| 1 実行あたりのメール配信数               | CRON 1 実行あたりの最大メール配信数を設定します。数を多くするほど、<br>短時間でメールを送信することが可能ですがサーバーの処理能力を超えると<br>負荷が掛かりますのでご注意ください。<br>※通常、CRON は1分間隔で設定して頂きます。 |

# デザイン設定について

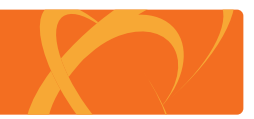

#### 管理者画面のデザイン設定の各項目は下記の通りです。

| AFFILI-CODE                                                                                                    | デザイン設定                                                                                    |
|----------------------------------------------------------------------------------------------------|-------------------------------------------------------------------------------------------|
| 4-1 22010-11 20010 4510 4510 100 100                                                                                                    | ページタイトル                                                                                   |
|                                                                                                    | コピーライト表記アフィリエイター関連ページのコピーライト表記を変更します。(管理者画面は変更されません。)                                     |
| № 2 С 2 (2) С чите и состанивание<br>в селето правил и затити,<br>и саранала состанивания и состанивания и состанивания<br>и саранала состанивания с лителя и состанивания и состанивания<br>у чите с состанивания с состанивания и состанивания<br>у чите с состанивания с состанивания и состанивания и состанивания и состанивания и состанивания и состанивания<br>и состанивания с состанивания и состанивания и состанив<br>И состанивания и состанивания и состанивания и состанивания и состанивания и состанивания и состанивания и состанивания и состанивания и состанивания и состанивания и состанивания и состанивания и состания и состанивания и состанивани | TOPページ説明文(PC)・・・・・・ PCサイトTOPページの左部テキストを変更します。                                             |
|                                                                                                    | TOPページ説明文(モバイル)… モバイルサイトTOPページのテキストを変更します。                                                |
|                                                                                                    | 外部CSSファイル(PC)・・・・・・・・・・・・・・・・・・・・・・・・・・・・・・・・・・・・                                         |
| File         COLUMN         COLUMN <th>外部CSSファイル(スマホ) スマホサイトの CSS ファイルパスを指定することでオリジナルCSSを適用できます。<br/>ファイルパスは相対パスまたは絶対パスを指定してください。</th>                                                                                                    | 外部CSSファイル(スマホ) スマホサイトの CSS ファイルパスを指定することでオリジナルCSSを適用できます。<br>ファイルパスは相対パスまたは絶対パスを指定してください。 |
|                                                                                                    | ヘッダーロゴ画像                                                                                  |